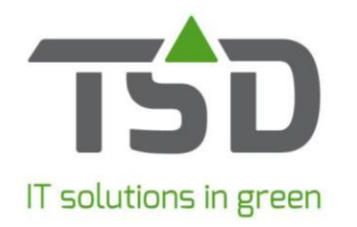

# Planningsoverzicht Wintree®

Het planningsscherm toont in basis en afhankelijk van de Wintree® modulesamenstelling 4 onderdelen, Afroepen, Inkooporder, Verkooporders en werkbonnen. Deze onderdelen worden op basis van leverdatum, aanleverdatum etc. in de planning weergegeven.

Om hier snel mee te starten moeten er bij de 1<sup>e</sup> keer dat je dit scherm op start (voor iedere gebruiker) wat instellingen gekozen worden. Dit is eenmalig.

#### Stap 1

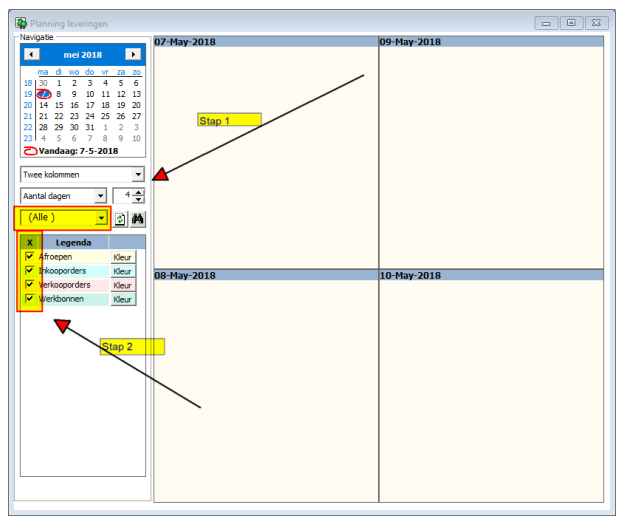

Geef aan over hoeveel kolommen je het aantal geselecteerde dagen wilt zien.

### Stap 2

Selecteer de gewenste onderdelen die getoond moeten worden en de medewerker (vertegenwoordiger).

### Stap 3

Klik in het agenda gedeelte (rechterdeel) met je rechtermuis knop en kies voor 'eigenschappen'

| 🙀 Eigenschappen voor scherm Planning leverir | gen  |                | ?    | $\times$ |
|----------------------------------------------|------|----------------|------|----------|
| Afroepen Inkooporders Verkooporders Werkbo   | nnen |                |      |          |
| @104                                         | ~    | Omschrijving   | Code | -        |
|                                              |      | Extra info     | @101 |          |
|                                              |      | In te delen-%  | @105 |          |
|                                              |      | Korte kode     | @103 |          |
|                                              |      | Referentie     | @100 |          |
|                                              |      | Trefnaam klant | @104 |          |
|                                              | ~    |                |      |          |
| <                                            | >    |                |      |          |
|                                              |      |                |      |          |
|                                              |      |                |      |          |
|                                              |      | OK             | Ann  | uleren   |

In dit scherm kun je met de rechts beschikbare codes weergeven wat je ziet in het planningsoverzicht. Dat kan door in het linker deel de gewenste code in te voeren, bijvoorbeeld @104, @101, @101, etc. Dit dient afzonderlijk voor de onderdelen (verschillende tabbladen) te gebeuren.

Voor meer informatie:

https://tsdwebsrv.tsd.nl/Manual/WinTree/nl/webframe.html#Planningsoverzicht.html

## TSD IT by

8024 HA Zwolle The Netherlands

8003 CC Zwolle E-mail info@tsd.nl The Netherlands

+31 38 850 50 50 Tel ♠ Schrevenweg 4 ■ Postbus 30101 Fax +31 38 850 50 55 Web www.tsd.nl

Support Fax +31 38 454 24 12 E-mail support@tsd.nl

VAT NL8000.19.891.801 Bank 67.38.21.781 Swift INGBNL2A Iban NL48 INGB 0673 8217 81

Our general terms and conditions of payment, as filed with the Chamber of Commerce in Zwolle under registration number 05032881, apply to all our offers and transactions.